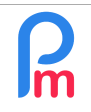

## **Objectif**

Accéder au compte bancaire utilisé pour payer les factures d'abonnement de **Payroll Mauritius**, et modifier celui-ci pour utiliser un autre compte bancaire -ou autre banque- de paiement, et générer un courrier type à transmettre à la Banque pour mettre en œuvre un nouveau virement automatique (standing order).

**<u>Remarque importante</u>**: vous restez seul maître d'oeuvre quant aux sommes virées sur **Payroll Mauritius**. A <u>aucun moment</u> **Payroll Mauritius** ne dispose des droits pour prélever aucune somme sur votre compte bancaire.

### **Comment faire ?**

<u>Remarque préliminaire</u> : seul le Souscripteur est Super Administrateur (qui est la personne qui a effectué la souscription à **Payroll Mauritius**) et dispose des droits nécessaires pour accéder aux données de Souscription/Compte bancaire.

Pour cela, connectez-vous à **Payroll Mauritius** avec le compte du Souscripteur ; puis allez dans le menu de la roue crantée (en haut à droite) et choisissez « Souscription »

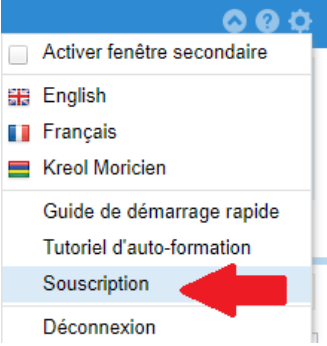

Un nouvel écran vous est présenté.

Choisissez l'option « Modifier les données bancaires» pour voir apparaître celles-ci : choisissez la Banque et indiquer votre N° de compte bancaire (et idéalement votre IBAN) puis cliquez sur le bouton [Valider]

| onnées bancaires                |                               | Abonnement / Données ban           |
|---------------------------------|-------------------------------|------------------------------------|
| Sélectionnez votre Banque *     |                               | Abonnement<br>Mon abonnement       |
| Mauritius Commercial Bank       | S V                           | Mesfactures                        |
| Indiquez votre Branch/Agence *  | Si vous la connaissez, sa rue | Mes parrainages                    |
| Ebene                           | Si vous la connaissez, sa rue |                                    |
| Indiquez votre N° de compte *   |                               | Modifier les détails du compte     |
| 20351545100                     |                               | Mise à jour des détails de la Soci |
| Idéalement, indiquez votre IBAN | -                             | Modifier les données bancaires     |
| MUTTHE ARECED ALEASAND          |                               |                                    |

Une fois effectué ceci, pour autant votre banque n'est pas informée de ce changement. Vous pouvez alors :

- si vous y avez accès, mettre en place pour votre banque le nouveau Standing Order en utilisant votre Internet Banking. Nos références bancaires sont :
  - Bénéficiaire.....: E-Payroll (Mauritius) Limited
  - Banque.....: Mauritius Commercial Bank
  - Branch.....:: Quatre Bornes
  - N° de compte.....:: 000445811935

IBAN......: MU84MCBL0944000445811935000MUR (conseil : faites un copier/coller)
<u>ATTENTION</u>: si vous utilisez cette méthode, n'oubliez pas de mettre sans date de fin et mettre en Référence du virement permanent votre N° de compte client EPAY (cliquez dans « Mon Abonnement » pour retrouver celui-ci), sous peine de voir vos règlements non enregistrés dans Payroll Mauritius !

• soit transmettre un nouvel ordre de virement automatique à votre Banque en utilisant le courrier généré automatiquement par Payroll Mauritius :

Pour cela, allez dans le menu « Mon Abonnement » puis utilisez l'ascenseur vertical jusqu'à la section 'Paiement' :

| référer à la page Page de parrainage pour plus de | d'autres entreprises et être payé en retour, veuillez vous<br>détails. | Abonnement                          |
|---------------------------------------------------|------------------------------------------------------------------------|-------------------------------------|
| Avec votre abonnement, vous avez accès à:         |                                                                        | Mon abonnement                      |
|                                                   |                                                                        | Mes factures                        |
|                                                   |                                                                        | Mes parrainages                     |
| Service de paie                                   | Programme de parrainage                                                | Modifier les détails du compte      |
| Ouvrir Ma paie                                    | Consulter mon parrainage                                               | Mise à jour des détails de la Socié |
|                                                   |                                                                        | Modifier les données bancaires      |
| Paiements                                         |                                                                        |                                     |
| Frais d'installation: Rs 4500 (non pavé)          |                                                                        |                                     |
| Frais mensuel: <b>Rs 1500</b>                     |                                                                        |                                     |
|                                                   |                                                                        |                                     |

Cliquez alors sur le bouton pour télécharger le document PDF sur votre poste local.

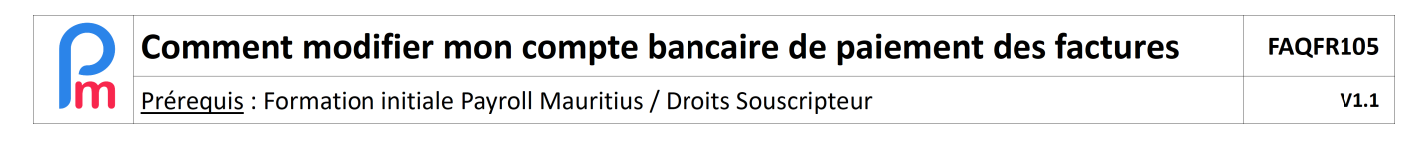

Imprimez puis signez le et transmettez celui-ci à votre banque. Celui-ci sera **automatiquement pré-rempli** avec vos données saisies dans le système :

## [Nom de votre Banque] [Son adresse]

# [Nom de votre société] [Votre adresse]

### à l'attention de Monsieur le Directeur

Monsieur,

Par la présente, je vous remercie de bien vouloir mettre en œuvre un virement permanent (standing order), les frais à ma charge, en provenance de :

| - mon compte [votre N° de compte]                                                       |                  |
|-----------------------------------------------------------------------------------------|------------------|
| - IBAN : [votre N° IBAN, si a été renseigné]                                            |                  |
| - pour un montant de 1500 roupies mauriciennes (mille cinq cents roupies mauriciennes), | Montant de votre |
| - mensuellement, le 1er du mois, sans date de fin,                                      | abonnement       |
| - avec la référence : EPAY XXXXXX                                                       |                  |
| - à compter du 1/Sep/2019                                                               | E FRAM           |
| 1er du mois prochain par rapport Votre N                                                | client EPAY      |
| à votre date de modification                                                            |                  |
| au bénéfice du compte de la société E-Payroll (Mauritius) Limited                       |                  |
| - Mauritius Commercial Bank                                                             |                  |
| - Branch : Quatre Bornes                                                                |                  |
| - N° de compte : 000445811935                                                           |                  |

- IBAN : MU84MCBL0944000445811935000MUR

### Merci de ne pas omettre la référence (EPAYxxxxxx) de ce virement.

Vous en remerciant par avance, je vous prie de croire, Monsieur, en l'expression de mes salutations distinguées.

Fait à \_\_\_\_\_, le \_/ \_/\_\_\_\_

Nom : Votre Nom Fonction : Directeur

Signature :

<u>Remarque</u> : si vous avez effectué un changement de Banque et mis en place un nouveau à partir d'une autre banque, n'oubliez pas d'informer votre première banque d'interrompre le virement automatique !

Dans tous les cas, et quelque soit le moyen que vous utilisez pour donner l'ordre de virement à votre banque, n'omettez pas (sous peine de risque de désabonnement automatique) de préciser :

- 1) de mettre votre N° de client EPAY dans la référence du virement permanent (vous pouvez retrouver celui-ci en cliquant sur « Mon Abonnement »)
- de ne pas mettre de date de fin (soyez rassuré, dans Payroll Mauritius, vous n'avez pas d'obligation de durée d'abonnement, indiquez alors simplement à votre banque d'arrêter le virement quand vous le souhaitez)